## Mission: Lifeline Regional Report Pre-Hospital ECG Measure Drill-Down Instructions

STEP 1: Perform a data download of the required elements

- Log in to Action Registry
- Select Data on bar at the top of the page

|  | Administration Dashboard | Must pull raw<br>data to<br>monitor this<br>performance<br>metric | www.ncdr.com '<br>ality Improvement. Quantified."<br>2013q3 (list Published) M |
|--|--------------------------|-------------------------------------------------------------------|--------------------------------------------------------------------------------|
|--|--------------------------|-------------------------------------------------------------------|--------------------------------------------------------------------------------|

- Select Data Collection Tool (v2) on the menu on the left side of page
- Select NCDR Maintenance on menu on the left
- Select Data Extract tab at the top

| Notice Cardiovascular Bagginty       Aussistation       Databased       Call       Resources         CITOR Registry       Arm Ammistation       Databased       Call       Resources         Citor Americana       Call       Databased       Call       Resources         Citor Americana       Call       Call       Resources       Call         Citor Americana       Call       Call       Resources       Call         Citor Americana       Call       Call       Resources       Call         Citor Americana       Call       Call       Resources       Call       Call         Citor Americana       Call       Call                                                                                                    |                                                    | )°                                                     |                                            |                                                              |                  |           |                  |            |                |           | www.ncdr.c     | or |
|----------------------------------------------------------------------------------------------------|----------------------------------------------------|--------------------------------------------------------|--------------------------------------------|--------------------------------------------------------------|------------------|-----------|------------------|------------|----------------|-----------|----------------|----|
| Hame Administration Data bood Data   CCION Registry 6-GVTCP CALIFICAN Schedule Data Majoranov 72 Data Majoranov 72 Data                                                                                                    | National Cardiovascular                            | n Data Registry                                        |                                            |                                                              |                  |           | (                | Quality    | Improv         | vement    | t. Quantifi    | ed |
| CENCRARGUARYS-CAWER<br>CALL REVIEW<br>Data Morrison CALL<br>Data Morrison CALL<br>Data Morrison CALL<br>Data Morrison CALL<br>Data Collection Tool<br>Data Collection Tool<br>Data Collection To                                                                                                    | ł                                                  | Home Adminis                                           | tration Da                                 | shboard Data Resources                                       |                  |           |                  |            |                |           |                |    |
| Call for Date Activation       Data         Data Collection Tool<br>(management of the NCDR Data)       Data Collection Tool<br>(management of the NCDR Data)       Data Collection Tool<br>(management of the NCDR Data)         Data Migration (r2)<br>Call robust<br>Activation states.       Data Collection Tool<br>(management of the NCDR Data)       Data Collection Tool<br>(management of the NCDR Data)       Data Collection Tool<br>(management of the NCDR Data)         Data Registry:<br>NHACE Largestry:<br>NHACE Largestry:<br>Call robust activation       Data Extraction       Data Extraction         NHACE Largestry:<br>Call robust activation       Participation       Participation       Data Extraction         NHACE Largestry:<br>Call robust activation       Participation       Participation       Data Extraction         NHACE Largestry:<br>Call robust activation       Participation       Participation       Participation       Data Extraction         NHACE Largestry:<br>Call robust activation       Participation       Participation       Participation       Participation       Data Extraction         Number of the NCORE Data       Participation       Participation       Participation       Data Extraction         Number of the NCORE Data       Participation       Participation       Data Extraction       Data Extraction         Number of the NCORE Data       Participation       Participation       Data Data       Data       Data Data      <                                                                                                    | CTION Registry@-GWTG**                             | ODR Home ) Data                                        |                                            |                                                              |                  |           |                  |            |                |           |                |    |
| Data Collection Tool (v2)       Data Collection Tool         Data Migration (v2)       Data Collection Tool         Data Migration (v2)       Data Collection Tool         Data Migration (v2)       Data Collection Tool         Data Migration (v2)       Data Collection Tool         Data Collection Tool       Defension         Data Collection Tool       Defension         Data Collection Tool       Def                                                                                                    | Call for Data Schedule                             | Data                                                   |                                            |                                                              |                  |           |                  |            |                |           |                |    |
| Data Calculation 102       Data Calculation 103         Data Mination 102       Disclosed 104         Data Mination 102       Disclosed 104         Disclosed 104       Disclosed 104         Disclosed 104       Disclosed 104         Disclosed 104       Disclosed 104         Disclosed 104       Disclosed 104         Disclosed 104       Disclosed 104         Disclosed 104       Disclosed 104         Disclosed 104       Disclosed 104         Disclosed 104       Disclosed 104         Disclosed 10                                                                                                    | Data Collection Tool (v2)                          | is Callecting Teal                                     |                                            |                                                              |                  |           |                  |            |                |           |                | _  |
| ARE Registry@       DoBUSTOR       Administration         BROGISSTY_CONFIGURATION       ACTION Home       ACTION Home         FACT Registry@       Proministration       ACTION Home         FACT Registry@       Proministration       ACTION Home         FACT Registry@       Proministration       ACTION Home         FACT Registry@       Proministration       ACTION Home         FACT Registry@       Proministration       ACTION Home         FACT Registry@       Proministration       ACTION Home         FACT Registry@       Proministration       ACTION Home         FACT Registry@       Proministration       ACTION Home         FACT Registry@       Proministration       Proministration         Face Registry@       Proministration       ACTION Registry? GWTG'         Face Registry@       Face Registry@       ACTION Registry? GWTG'         Face Registry@       ACTION Registry? GWTG'       State         Face Registry@       ACTION Registry? GWTG'       State         Face Registry@       ACTION Registry? GWTG'       State         Face Registry@       ACTION Registry? GWTG'       State         Face Registry@       ACTION Registry? GWTG'       State         Face Registry@       ACTION Registry? GWTG'                                                                                                    | Data Migration (v2) DOR (v2)                       | <ul> <li>Data Col<br/>The NC<br/>collection</li> </ul> | liection Tool<br>DR Data O<br>on system, i |                                                              | R <sup>-</sup> - |           |                  |            |                |           |                | _  |
| D Registy       Processor       Control Landiovascular Data Registy       Submit to DQR       Transferring Facility Admin       Patients       Data Extract         NIACLE Registry       Motional Cardiovascular Data Registry       Program       Program       Submit to DQR       Transferring Facility Admin       Patients       Bookmark       System Alerts         Program       Motional Cardiovascular Data Registry       Patient       - Add & Search       Episode - Search & Edt       Timetrane       Double to DQR       Transferring Facility Admin       Patients       System Alerts         Note       Motional Cardiovascular Data Registry       Face Registry       Submit to DQR       Transferring Facility Admin       Patients       System Alerts         Note       Motional Cardiovascular Data       Face Registry       Submit to DQR       Transferring Facility Admin       Patients       O       O <td>ARE Registry®</td> <td><ul> <li>DOBUE</li> </ul></td> <td><u>~~</u></td> <td>National Cardiovas</td> <td>oular Data</td> <td>Registry</td> <td></td> <td></td> <td></td> <td></td> <td>Administration</td> <td></td>                                                                                                    | ARE Registry®                                      | <ul> <li>DOBUE</li> </ul>                              | <u>~~</u>                                  | National Cardiovas                                           | oular Data       | Registry  |                  |            |                |           | Administration |    |
| NIMACLE Registry       Patient - Add & Search       Debude - Search & Edit         Programming       Patient - Add & Search       Ebiode - Search & Edit         Numer - Add & State       Patient - Add & Search       Ebiode - Search & Edit         Numer - Add & State       Patient - Add & Search       Ebiode - Search & Edit         Numer - Add & State       Patient - Add & Search       Ebiode - Search & Edit         Numer - Add & State       Patient - Add & Search       Ebiode - Search & Edit         Numer - Add & State       Patient - Add & Search       Ebiode - Search & Edit         Numer - Add & State       Patient - Add & Search       Ebiode - Search & Edit         Numer - Add & State       Patient - Add & Search       Ebiode - Search & Edit         Numer - Add & State       Patient - Add & Search       Ebiode - Search & Edit         Numer - Add & State       Patient - Add & Search       Ebiode - Search & Edit         Numer - Add & State       Patient - Search & Edit       - Compresent         Patient - Search & Edit       Patient - Search & Edit       - Compresent         Patient - Search & Edit       Patient - Search & Edit       - Compresent         Patient - Search & Edit       Patient - Search & Edit       - Compresent         Patient - Search & Edit       Patient - Search & Edit       - Compresent                                                                                                    | D Registry™<br>IFACT Registry™<br>TSACC TVT Regist |                                                        | R <sup>~</sup> —                           | ACTION Home                                                  | Submit           | to DQR T  | ransferring Faci | ity Admin  | Participant Ad | imin Data | Extract        |    |
| Programs:         Patient Notice<br>Income and a sourch<br>Ensode - Search & Edit         Debode - Search & Edit         Debode - Search & Edit         Debode - Search & Edit           NCTION Projective GWTG*<br>Income and a sourch<br>Income and a sourch<br>Income and a sourc                                                                                                    | INNACLE Registry <sup>2</sup>                      |                                                        |                                            | Patient Add & Search                                         |                  | Timeframe | Population       | # Patients | # Episodes     | Bookmark  | System Alerts  |    |
| Action Registry GWTG         Action Registry GWTG         CCTON Registry GWTG         CCTON Registry GWTG <td>C* Programs)</td> <td>2010</td> <td>Patient Man</td> <td>Episode Search &amp; Edit</td> <td></td> <td>2013Q4</td> <td>All Patients</td> <td>0</td> <td>0</td> <td>0</td> <td>0</td> <td></td>                                                                                                    | C* Programs)                                       | 2010                                                   | Patient Man                                | Episode Search & Edit                                        |                  | 2013Q4    | All Patients     | 0          | 0              | 0         | 0              |    |
| Ebsode - Stand & Edt         Action Registry*GWTG*           Patient         Taket and any system and with and any system and with and any system and with and any system and with and any system and with and any system and with and any system and with and any system and with and any system and with and any system and with and any system and with and any system and with and any system and with any system and with any system any system and with any system any system and with an                                                                                                    | Hent - Add                                         | ance<br>La traith                                      | Last Nat                                   |                                                              |                  | 2013Q3    | All Patients     | 2          | 2              | 0         | 0              |    |
| ACTION Plogisty 25WTG<br>Sace 0<br>Whit<br>Auxian<br>Auxian<br>A | Episode - Sea                                      | irch & Edit                                            | Patient                                    | ACTION Registry®GWTG<br>For some carcollegy and convegations |                  | 201302    | All Patients     | 32         | 32             | 0         | 0              |    |
| Bace ()       Wht         Ame       Justian         Austian       Justian         Low Low Low Low Low Low Low Low Low Low                                                                                                    | ACTION Reck                                        | strv-BWTG                                              | s                                          |                                                              |                  | 201301    | All Patients     | 20         | 20             | 0         | 0              |    |
| Whit         Ame           Austary                                                                                                    | Canada and a president                             | reșulor ă                                              | Race (c                                    |                                                              |                  | 201204    | All Patients     | 19         | 19             | 0         | 0              |    |
| Austian       a 5122 and a 15 and a 15 and a                                                                                                    |                                                    |                                                        | Whit                                       |                                                              |                  | 201203    | All Datianta     | 10         | 10             | 0         | 0              |    |
| Austin         2010/2         All Patients         23         23         0         0           2012Q1         All Patients         22         22         0         0           2011Q4         All Patients         20         20         0         0                                                                                                    |                                                    |                                                        | L Ame                                      |                                                              |                  | 201202    | All Defeate      | 23         | 13             |           | 0              |    |
| 2012Q1 All Patients 22 22 0 0<br>2011Q4 All Patients 20 20 0 0                                                                                                    |                                                    |                                                        | Auxilian                                   |                                                              |                  | 2012022   | All regents      |            | 23             | -         | 0              |    |
| 2011Q4 All Patients 20 20 0 0                                                                                                    |                                                    |                                                        |                                            |                                                              |                  | 2012Q1    | All Patients     | 22         | 22             | U         | U              |    |
|                                                                                                    |                                                    |                                                        |                                            |                                                              |                  | 2011Q4    | All Patients     | 20         | 20             | 0         | 0              |    |

- Select Discharge date
- Select Full Data Extract (very last option)
- > Highlight the fields you wish to download (left click and control at the same time)

| Hospital-Level Process Measures (pages 7-8) |                                                                                                    |                                                                                                    |  |  |  |
|---------------------------------------------|----------------------------------------------------------------------------------------------------|----------------------------------------------------------------------------------------------------|--|--|--|
| Variable                                    | Definition                                                                                                    | Indusion/Exclusion Criteria                                                                                                    |  |  |  |
| Pre-hospital ECG<br>(Arrival by EMS)        | Transferred from Outside Facility – No     Means of Transport to First Facility – Ambulance     % Pre-hospital ECG (current quarter) | All STEMI patients, excluding patients not arriving via EMS     includes direct presenters arriving via Ambulance only; Mobile ICU and Air transport are not included. |  |  |  |

- o 3100 Means of Transport to First Facility
- o 3110 Transferred from Outside Facility
- $\circ$  4010 First ECG Obtained
- o 4030 STEMI or STEMI Equivalent
- Click on Download Extract

| NCD<br>National Cardiovasc                    | R <sup>™</sup>            |                                                                                                    |                                                                                                    |                    |
|-----------------------------------------------|---------------------------|----------------------------------------------------------------------------------------------------|----------------------------------------------------------------------------------------------------|--------------------|
|                                               |                           | Administration                                                                                                    | Dashboard                                                                                                    | Data               |
| ACTION Home                                   | Submit to DQR Transferrin | g Facility Admin 🕴 Participa                                                                                                    | ant Admin 🗌 Data Extra                                                                                                    | act                |
| Patient Add & Search<br>Episode Search & Edit | Select Discharge          | Or Deport record                                                                                                    | (dd/yyyy) to <u>06/30/20</u><br>os won no dscharge ca                                                                                                    | 13 (mm 4/9999)     |
| ACTION Registry GWTG'                         | Select an Extract         | Ful Data Extract                                                                                                    | *                                                                                                    | Full Extract Dat   |
|                                               | Select Elements           | 3100 NearStof Transg<br>3105 Pre-armid Frst H<br>3106 Pre-armid Frst H<br>3107 Pre-armid Frst H<br>3110 Transferred From<br>3115 Nears of Transf<br>3120 Armival at Outsid<br>3121 Armival at Outsid<br>3122 Transfer From O<br>3126 Transfer From O<br>3126 Transfer From O<br>3150 Name of Transfe<br>3151 Transferring FAC<br>3201 Armival Time<br>3210 Admission Date                                                                                                    | ont to First Facility<br>dedical Contact Data<br>fedical Contact Time<br>fedical Contact Time<br>Educity Contact Time<br>e Facility Date<br>e Facility Time<br>Facility Time Estimated<br>utside Facility Time<br>utside Facility Time<br>utside Facility Time<br>utside Facility Time<br>timing Facility<br>lity AHA Number | nated              |
|                                               | Select a Download Format  | Microsoft Excel                                                                                                    | ~                                                                                                    |                    |
|                                               |                           | Note: Note: | asthame, FirstName, Ni                                                                                                    | iName, OtherID, Ar |

You should now have an Excel Spreadsheet with requested fields.

## STEP 2: Eliminate Cases Not in Measure Population

| Hospital-Level Process Measures (pages 7-8) |                                                                                                    |                                                                                                    |  |  |  |
|---------------------------------------------|----------------------------------------------------------------------------------------------------|----------------------------------------------------------------------------------------------------|--|--|--|
| Variable                                    | Definition                                                                                                    | Inclusion/Exclusion Criteria                                                                                                    |  |  |  |
| Pre-hospital ECG<br>(Arrival by EMS)        | Transferred from Outside Facility – No     Means of Transport to First Facility – Ambutance     % Pre-hospital ECG (current quarter) | All STEMI patients, excluding patients not arriving via EMS     Includes direct presenters arriving via Ambulance only; Mobile ICU and Air transport are not included. |  |  |  |

To narrow your spreadsheet to the cases included in the Pre-Hospital ECG measure, incorporate the measure inclusion and exclusion criteria by executing the following steps:

| Steps                                             | CORRESPONDING PRE-HOSPITAL ECG DEFINITION OR       |
|---------------------------------------------------|----------------------------------------------------|
|                                                   | INCLUSION/EXCLUSION CRITERIA, FROM ML REPORT       |
|                                                   | GLOSSARY                                           |
| Highlight all entries in which STEMI or STEMI     | Inclusion: All STEMI patients                      |
| Equivalent = No, and delete                       |                                                    |
| Highlight all entries in which Means of Transport | Definition: Means of Transport to First Facility = |
| to First Facility is not Ambulance, and delete    | Ambulance                                          |
| Highlight all entries in which Transferred from   | Definition: Transferred from outside facility = No |
| Outside Facility=Yes, and delete                  |                                                    |

Your spreadsheet now shows all cases that enter into the Pre-Hospital ECG measure. To view your Pre-Hospital ECG fallouts:

- Sort spreadsheet by First ECG Obtained.
- Values of "After 1<sup>st</sup> hosp. arrival" are fallouts.